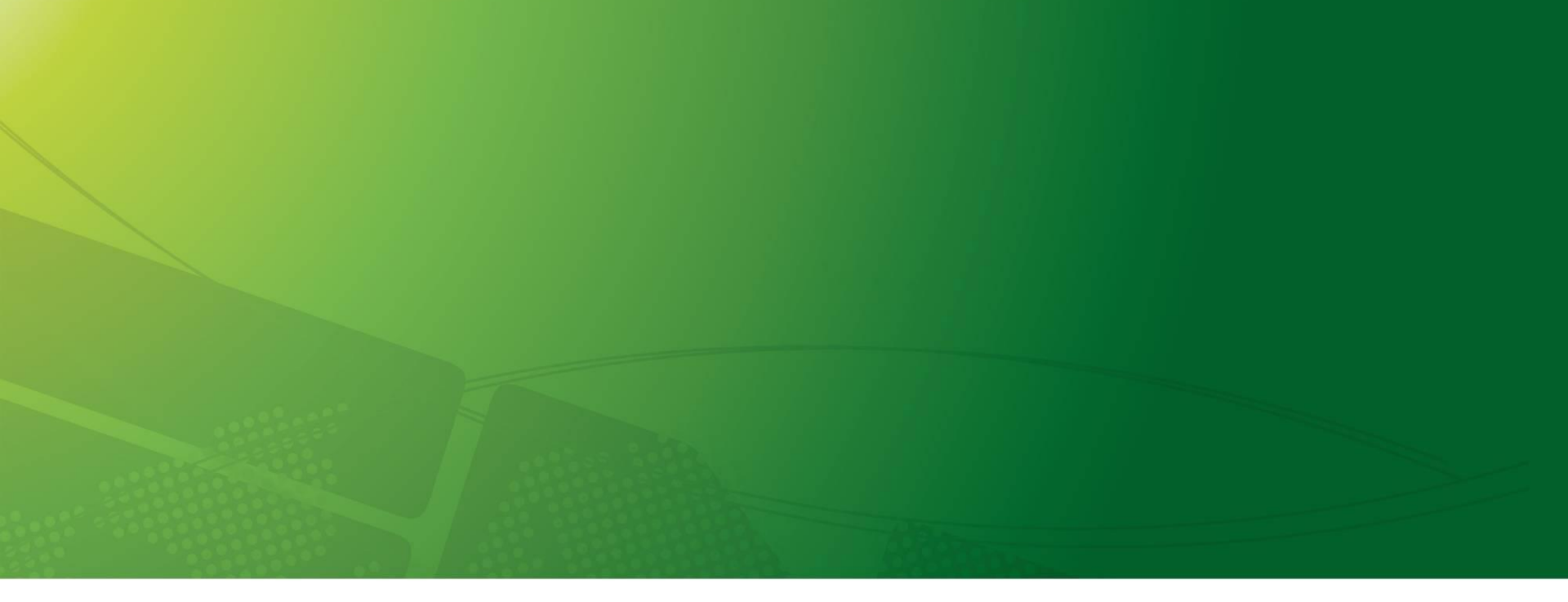

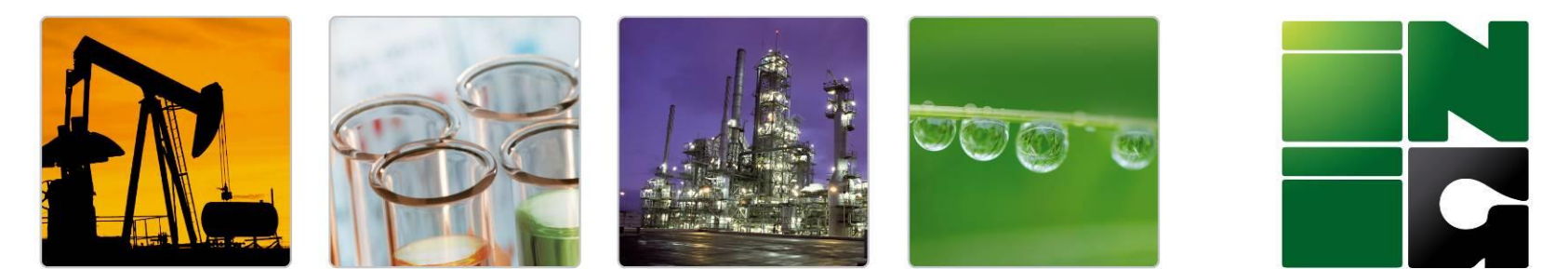

# INSTYTUT NAFTY I GAZU Państwowy Instytut Badawczy

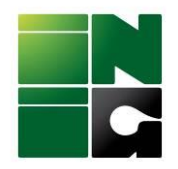

Zakładanie konta EU Login

KZR INiG System

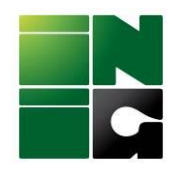

W przypadku nie posiadania konta w EU Login:

1.Należy utworzyć konto wpisując adres mailowy osoby do kontaktu w BOK-KZR wchodząc bezpośrednio na

https://ecas.ec.europa.eu/cas

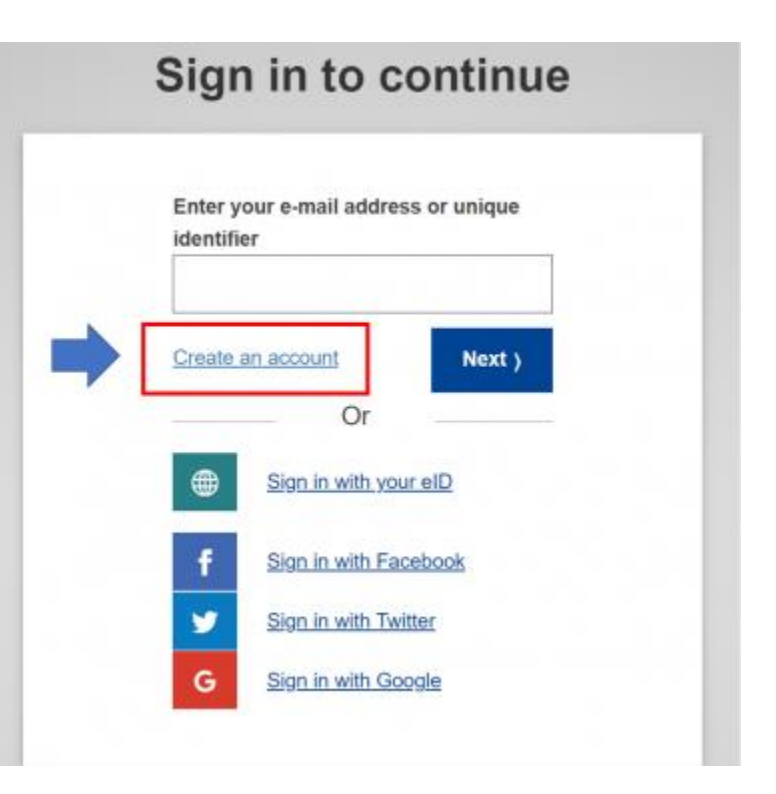

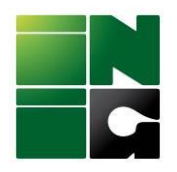

2. Wprowadzić kolejno dane: imię, nazwisko, adres e-mail (ważne by był to adres na który założono konto w UDB), potwierdzić adres e-mail. Wybrać język.

Następnie należy potwierdzić wprowadzone dane i kliknąć "Create an account".

3. W kolejnym kroku proszę zalogować się do swojej skrzynki e-mail na którą został wysłany e-mail potwierdzający założenia konta i link aktywacyjny.

| Holp for oxformal upper                                |                                          |
|--------------------------------------------------------|------------------------------------------|
| Help for external users                                |                                          |
| First name                                             |                                          |
| KZR                                                    |                                          |
| Last name                                              |                                          |
| INIG                                                   |                                          |
| E-mail                                                 |                                          |
| udb.kzr@inig.pl                                        |                                          |
| Confirm e-mail                                         |                                          |
| udb.kzr@inig.pl                                        |                                          |
| E-mail language                                        |                                          |
| English (en)                                           | ~                                        |
| By checking this box, you have read and understood the | acknowledge that you e privacy statement |
| 0                                                      | Cancel                                   |

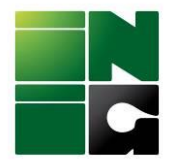

### 4. Należy kliknąć "this link" w otrzymanym mailu.

| Od Authentication Service <automated-notifications@nomail.ec.europa.eu> 🕲</automated-notifications@nomail.ec.europa.eu> | 🐴 Odpowiedz 🔊 Przekaż 🔯 Archiwizuj 🖏 Niechciana 🗑 Usuń Więcej 🗸 🏫 |
|----------------------------------------------------------------------------------------------------|-------------------------------------------------------------------|
| Do Ja <udb.kzr@inig.pl> 🕐</udb.kzr@inig.pl>                                                                             | 14:13                                                             |
| Ternat Your password                                                                                                    |                                                                   |
| Nadawca tej wiadomości (Authentication Service) poprosił o potwierdzenie przeczytania wiadomości.                       | Prześlij potwierdzenie Zjonoruj X                                 |
|                                                                                                    |                                                                   |

Dear KZR INiG,

You have been registered in EU Login.

Your email address is udb.kzr@inig.pl.

To create your password, follow the link below:

#### this link

You have a maximum of 24 hr, starting from the time that this message was sent, to create your password, but you are encouraged to do so immediately if possible. After this time, you can make another request by following the same link: you will then need to re-enter your username and confirm your request.

If the above link does not work, you can copy the following address (make sure the complete address is copied!) and paste it into your browser's address bar: https://webgate.ec.europa.eu/cas/init/m/164698-3C3rea84BYwJ5LzHTCThxWZhTjmQxttYQEiwZEwzsl65h7bgQJwbe736p0oPNX-9.6.7-dn2p/cas/init/initialisePasswordLogin.cgi?wayf.domain=external&wayf.remember=checked&wayf.submit=Select& uid=n00catmx&resetCode=0CBe2zkXrx2ccfEvAJcMDnfzh7htzSvGxrYGOUzeXjxw&service=https%3A%2F%2Fwebgate.acceptance.ec.europa.eu%2Fudb

Instead of replying to this message, if you have a problem, please follow the help or contact information on the site where you were trying to register.

Note that it may take up to 5 minutes after reception of this mail before the above-mentioned site will recognize your registration.

Sent to you by EU Login

Information from ESET Mail Security, version of virus signature database 26568 (20230111)

The message was checked by ESET Mail Security. http://www.eset.com

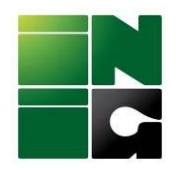

## 5. Należy wprowadzić swoje hasło i je potwierdzić, a następnie kliknąć "Submit"

### New password

Please choose your new password.

n00catmx (External)

Confirm new password

New password

#### Submit

Passwords cannot include your username and must contain at least 10 characters chosen from at least three of the following four character groups (white space permitted):

- Upper Case: A to Z
- · Lower Case: a to z
- Numeric: 0 to 9
- Special Characters:!"#\$%&'()\*+,-./:;<=>?@[\]^\_`{|}~

Examples: GRMkY5lzLv VfQoEBuHZ} yoAt3ZMQ^d

[Generate other sample passwords]

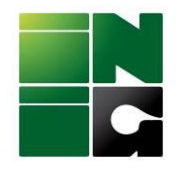

6. Po zalogowaniu, prosimy dodać numer telefonu, na który otrzymywać będą Państwo sms-kody do logowania do bazy UDB.

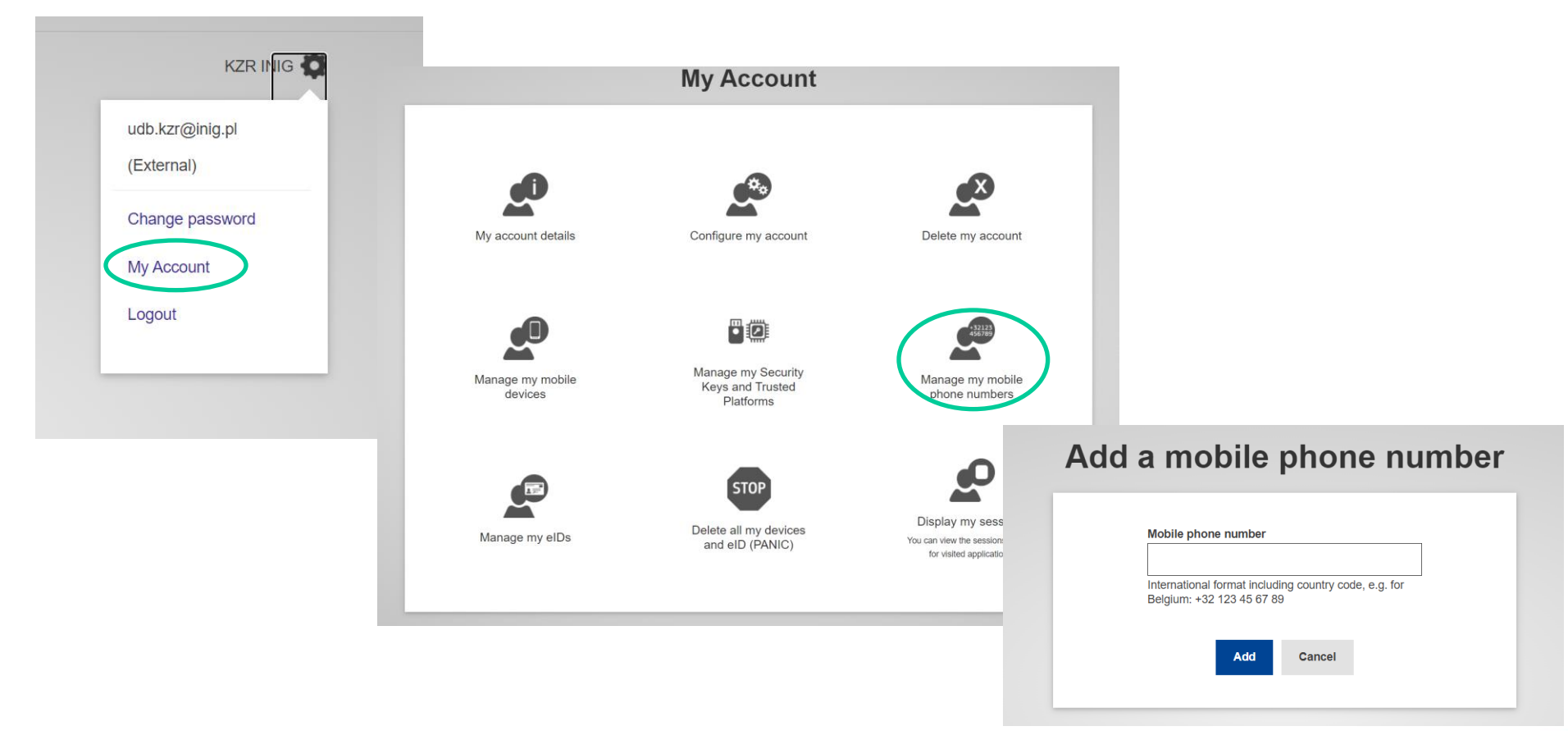

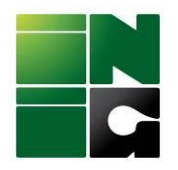

7. Gdy konto jest założone, klikamy w link do UDB <a href="https://webgate.ec.europa.eu/UnionDatabase/">https://webgate.ec.europa.eu/UnionDatabase/</a>

8. Dopiero poniższy widok, to baza UDB.

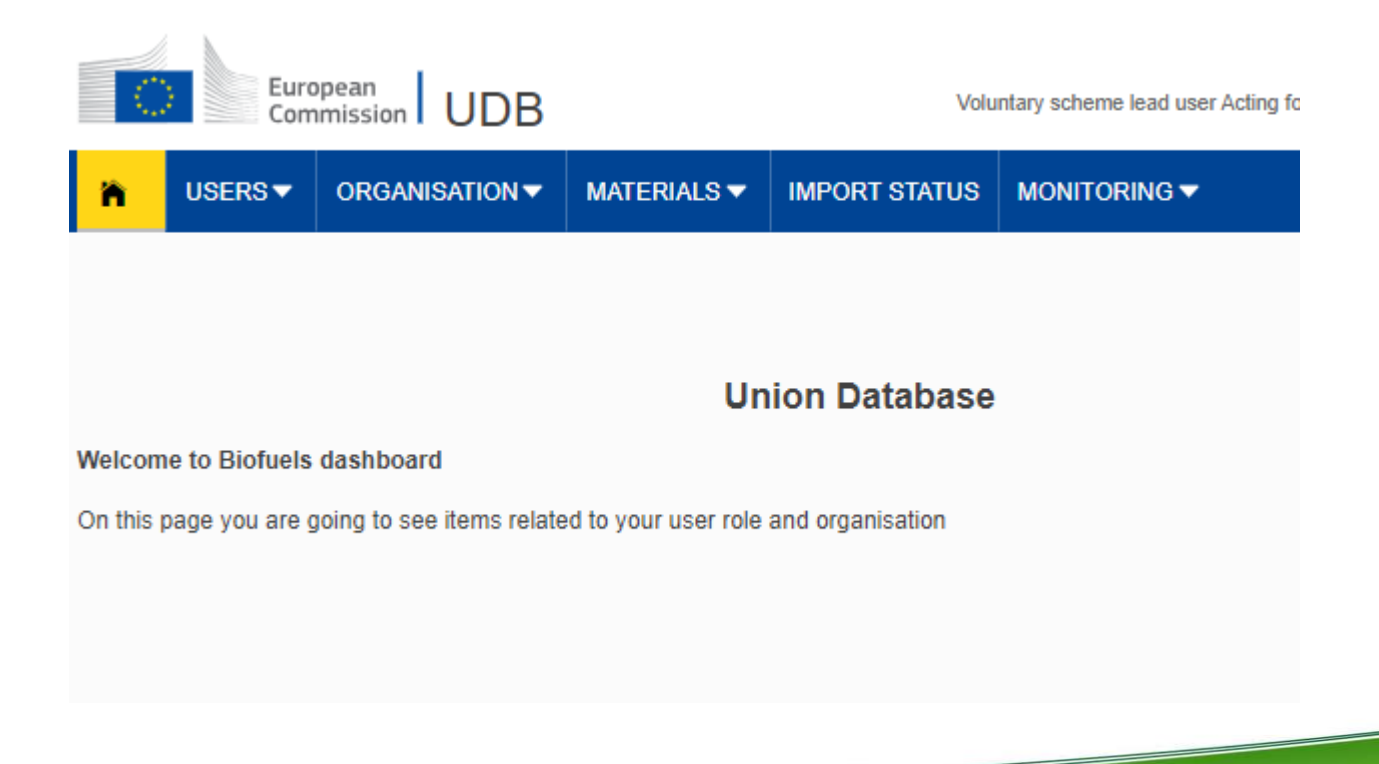

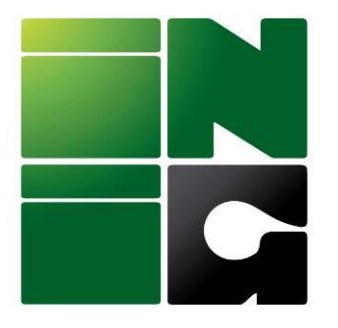

### INSTYTUT NAFTY I GAZU Państwowy Instytut Badawczy ul. Lubicz 25 A, 31-503 Kraków

www.inig.pl office@inig.pl